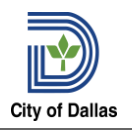

An itemized bill or statement to show proof of payment and final passing grade(s) or the course(s) from the accredited college or university is required.

## CREATE REQUEST

The employee initiates the first step in the Tuition Reimbursement process by completing the Create Request in Workday (refer to Create Request job aid)

From the home landing page,

- 1. Enter **Create Request** in the search field.
- 2. Select Tuition Reimbursement from the options and
- 3. Attach the following documents:
  - Completed Tuition Reimbursement Request Form
  - Copy of your Transcript
  - Copy of your Course Pay Receipts
- 4. Select <u>submit</u>.

## **ONE-TIME PAYMENT**

This step is completed by the Manager or delegate.

One-Time payment is a single payment to an employee, on-demand, outside of their regular salary processed in Workday using the **Request One-Time Payment** business process (*refer to One-Payment job aid*).

From the home landing page,

- 1. Enter worker's name in the search bar.
- 2. Select Actions button and hover over Compensation option, then select Request One-Payment.
- 3. Enter Effective Date for the request and ensure the appropriate employee's name is in focus.
- 4. Select
- 5. Select the *icon*; then select the *icon* to display the **reasons** from the drop-down list.
- 6. Add the One-Time Payment Plan by clicking on the Add button under the **One-Time Payment**
- section.
- 7. Enter the Amount and make sure that the "Send to Payroll" option is checked.

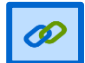

**<u>Note</u>**: One-Time Payment plans flows through an approval routing based on the employee's manager within their departmental organization.

8. Attach supporting documentation for one-time payment request.

9. Select

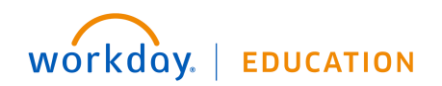

7/21/2020 v1